Master's Program in Environmental Sciences Degree Program in Life and Earth Sciences Graduate School of Science and Technology University of Tsukuba

Sustainability Science, Technology, and Policy (SUSTEP) Program Application Forms for Admission

2023 Fall Semester Enrollment

#### (Master's)

Master's Program in Environmental Sciences Degree Program in Life and Earth Sciences, Graduate School of Science and Technology University of Tsukuba

| (Fall | Semester) |
|-------|-----------|
|-------|-----------|

\*

受験番号

## **Application Form**

| Current Status:               | Student                            | Employed                    | Other (including Kenkyusei)            |
|-------------------------------|------------------------------------|-----------------------------|----------------------------------------|
| Name in Full:                 |                                    |                             |                                        |
| Date of Birth:                |                                    | <u>6</u>                    |                                        |
| Date of Birth:                | / /                                | Sex Male Fer                | male                                   |
| Day<br>Scholarshin (foreign s | Month Year                         |                             |                                        |
| MEXT (M                       | Inistry of Education, Culture, Spo | rts, Science and Technology | JAPAN) Others None                     |
| Current Address:              |                                    |                             |                                        |
|                               |                                    |                             |                                        |
| Phone:                        |                                    | E-mail:                     |                                        |
| Apply to                      |                                    |                             |                                        |
| Graduate School:              | Degree Program in Life             | and Earth Sciences, Grad    | luate School of Science and Technology |
| Program:                      | Master's l                         | Program in Environmenta     | l Sciences                             |
| Academic Supervisor           | (Tentative):                       |                             |                                        |
| Research Field:               |                                    |                             |                                        |
| Examination:                  |                                    | Oral Examination            |                                        |
| Contact in Japan (if a        | applicable)                        |                             |                                        |
| Name:                         |                                    | Relationship:               |                                        |
| Address:                      |                                    |                             |                                        |
| Phone:                        |                                    | E-mail:                     |                                        |
| Academic Degree:              |                                    |                             | Date Obtained Expected:                |
| Field:                        |                                    |                             | / /<br>Day Month Year                  |
| Institute, Faculty and D      | Department:                        |                             | I                                      |
| (Country)                     |                                    |                             |                                        |
|                               |                                    |                             |                                        |
| Paste the Receipt here        | 1                                  |                             |                                        |
|                               |                                    |                             |                                        |
|                               |                                    |                             |                                        |
|                               |                                    |                             |                                        |

#### (Master's) Master's Program in Environmental Sciences Degree Program in Life and Earth Sciences Graduate School of Science and Technology University of Tsukuba

(for foreign applicants)

| -                               |                                                        |                                |                                |                               |                         |                          |                                                                  |                            |                                            |                      |                    |                      |                   |                          |                      |                                |                  |
|---------------------------------|--------------------------------------------------------|--------------------------------|--------------------------------|-------------------------------|-------------------------|--------------------------|------------------------------------------------------------------|----------------------------|--------------------------------------------|----------------------|--------------------|----------------------|-------------------|--------------------------|----------------------|--------------------------------|------------------|
| 氏名<br>Name                      | <sup>フリガナ</sup><br>ローマ字<br>                            | Family                         | Firs                           | t Middle                      |                         | 男(M)<br>・<br>女(F)<br>sex | 生年月日<br>Date of Birth                                            | уууу                       | 年 月<br>mm                                  | ∃ 日<br>dd            | 年齢<br>Age          |                      | 国籍<br>Nationality |                          | 在留資<br>Resid<br>Stat | 資格<br>ent<br>us                |                  |
| 学校<br>Edu                       | 交教育<br>acation                                         |                                | Name                           | 学校名・所在地<br>and Address of sc  | hool                    | C<br>N                   | 正規の修学年数<br>Officially Required<br>umber of Years of<br>Schooling | : 入<br>d Ye<br>of En<br>Cc | 学及び<br>ar and Mc<br>trance and<br>mpletion | 卒業年月<br>onth of<br>d | 修業<br>Peri<br>Scho | 年数<br>od of<br>oling | Ę<br>Major        | 「<br>「<br>Subject if any |                      | 学位・資<br>Diploma or I<br>Awarde | 格<br>Degree<br>d |
| 初等<br>Elementar<br>小<br>Element | 等教育<br>ry Education<br>\学校<br>tary School              | 学校名<br>Name<br>所在地<br>Location |                                |                               |                         |                          |                                                                  | 年入<br>yrs fro<br>卒<br>to   | 学<br>m<br>業                                | 5                    |                    | 年<br>yrs             |                   |                          |                      |                                |                  |
| 中속<br>Secondar                  | 等教育<br>ry Education                                    | 中学<br>Lower                    | 学校名<br>Name<br>所在地<br>Location |                               |                         |                          |                                                                  | 年入<br>yrs fro<br>卒<br>to   | 学<br>m<br>業                                | \$                   |                    | 年<br>yrs             |                   |                          |                      |                                |                  |
| 中学 <i>】</i><br>Seconda          | 及び高校<br>ary School                                     | 高校<br>Upper                    | 学校名<br>Name<br>所在地<br>Location |                               |                         |                          |                                                                  | 年<br>yrs fro<br>卒<br>to    | 学<br>m<br>業                                | 5                    |                    | 年<br>yrs             |                   |                          |                      |                                |                  |
| H<br>Uno                        | 高等教育<br>ligher Educatio<br>大学<br>dergraduate L         | on<br>Level                    | 学校名<br>Name<br>所在地<br>Location |                               |                         |                          |                                                                  | 年入<br>yrs fro<br>卒<br>to   | 学<br>m<br>業                                | 5                    |                    | 年<br>yrs             | 2                 |                          |                      |                                |                  |
| H                               | 高等教育<br>ligher Educatio<br>大学院<br>Graduate L <b>ev</b> | on<br>7 <b>el</b>              | 学校名<br>Name<br>所在地<br>Location |                               |                         |                          |                                                                  | 年入<br>yrs fro<br>卒<br>to   | 学<br>m<br>業                                | \$                   |                    | 年<br>yrs             |                   |                          |                      |                                |                  |
|                                 | ر<br>Total N                                           | 以上を通算し<br>umber of Yea         | た全学校<br>ars of Scho            | 教育就学年数<br>oling as given Abov | e                       |                          |                                                                  | 华<br>yrs                   | ТОТ                                        | ΓAL                  |                    | 华<br>yrs             |                   |                          |                      |                                |                  |
| 休学<br>from                      | ≥等、在籍中<br>□                                            | っに修学を中<br>年yr.,                | <sup>」</sup> 断した期<br>月n        | 間(理由) Penon. ~to              | eriods of inte<br>年yr., | rruption (               | of studies, if an<br>月mon.(                                      | У                          |                                            |                      |                    |                      |                   |                          |                      | )                              |                  |
| 研究歴                             |                                                        | ہ<br>Nar                       | 开 究<br>ne of Rese              | 機 関 名<br>arch Institution     |                         |                          | 所                                                                | А                          | 在<br>ddress                                |                      | 地                  |                      | 身<br>Sta          | 分<br>tus                 | 研<br>Duratio         | 究 期 間<br>on of Research        | 年数<br>yrs        |

研究歴<br/>Activities研究機関名<br/>Name of Research Institution所<br/>Address在<br/>地<br/>り身分<br/>StatusResearch<br/>ActivitiesCCIIIIIIIIIIIIIIIIIIIIIIIIIIIIIIIIIIIIIIIIIIIIIIIIIIIIIIIIIIIIIIIIIIIIIIIIIIIIIIIIIIIIIIIIIIIIIIIIIIIIIIIIIIIIIIIIIIIIIIIIIIIIIIIIIIIIIIIIIIIIIIIIIIIIIIIIIIIIIIIIIIIIIIIIIIIIIIIIIIIIIII<

記入は、日本語又はローマ字体を用いてください。 Please type or print in Japanese or English.

(Fall Semester)

 $\sim$ 

 $\sim$ 

 $\sim$ 

### **Curriculum Vitae**

受験番号 ※

(Master's) Master's Program in Environmental Sciences Degree Program in Life and Earth Sciences Graduate School of Science and Technology University of Tsukuba

\*

受験番号

## **Work Experience**

| Name in Full   |       |        | Applying for                                                                            |
|----------------|-------|--------|-----------------------------------------------------------------------------------------|
| FAMILY         | First | Middle | Degree Program in Life and Earth Sciences,<br>Graduate School of Science and Technology |
| Date of Birth. |       |        | Master's Program in Environmental Sciences                                              |
|                | /     | /      |                                                                                         |
| Day            | Month | Year   |                                                                                         |

| Work Experience               | From / To           |
|-------------------------------|---------------------|
| -                             | (Month/Year)        |
|                               |                     |
| Name of Organization / Com    | pany                |
| _                             |                     |
|                               |                     |
| Position and the Details of Y | our Job or Research |
|                               |                     |
|                               |                     |
|                               |                     |
|                               |                     |
|                               |                     |
|                               |                     |
|                               |                     |

| Work Experience               | From/To                        |  |  |  |  |  |  |  |  |
|-------------------------------|--------------------------------|--|--|--|--|--|--|--|--|
|                               | (Month/Year)                   |  |  |  |  |  |  |  |  |
| Name of Organization / Com    | Name of Organization / Company |  |  |  |  |  |  |  |  |
| Position and the Details of Y | our Job or Research            |  |  |  |  |  |  |  |  |
|                               |                                |  |  |  |  |  |  |  |  |
|                               |                                |  |  |  |  |  |  |  |  |
|                               |                                |  |  |  |  |  |  |  |  |

| Work Experience               | From/To             |
|-------------------------------|---------------------|
| -                             | (Month/Year)        |
|                               |                     |
| Name of Organization / Com    | pany                |
|                               |                     |
|                               |                     |
| Position and the Details of Y | our Job or Research |
|                               |                     |
|                               |                     |
|                               |                     |
|                               |                     |
|                               |                     |
|                               |                     |

### Admission and Photograph Tickets for the Examination

Fill in your name and paste your photo. X Leave it blank.

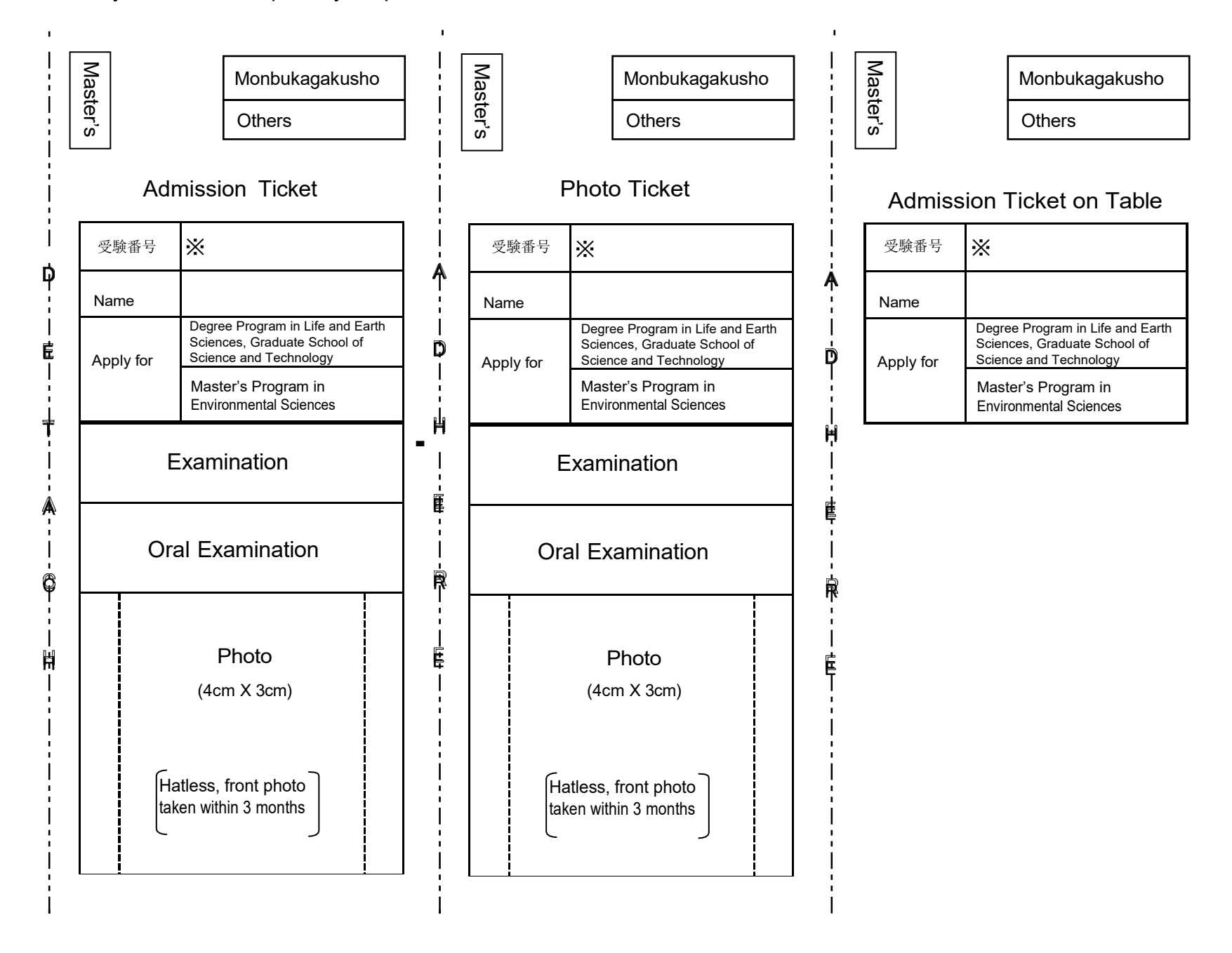

(Fall Semester)

受験番号

※

## **Reseach Plan**

| Name                                        |                   |                               | Date of birth | YYYY/MM/DD   | )             |
|---------------------------------------------|-------------------|-------------------------------|---------------|--------------|---------------|
|                                             |                   |                               |               | 1            | 1             |
|                                             |                   |                               | /             | /            | /             |
| Prospective supervisor                      |                   |                               |               |              |               |
|                                             | (You MUST contac  | t him/her before submission.) |               |              |               |
| Prospective research title                  |                   |                               |               |              |               |
|                                             |                   |                               |               |              |               |
|                                             |                   |                               |               |              |               |
|                                             | Academi           | ic Background                 |               |              |               |
| University                                  |                   | Department                    |               |              |               |
|                                             |                   |                               |               |              |               |
| Program                                     | Main field        |                               | When you grad | duate (YYYY/ | MM)           |
|                                             |                   |                               |               | /            |               |
| Describe your motive for applying, contents | s of research the | me, career path after g       | raduation and | its connect  | ion with your |
| proposed research. (Within 400 words)       |                   |                               |               |              |               |
| Key words:                                  |                   |                               |               |              |               |
|                                             |                   |                               |               |              |               |
|                                             |                   |                               |               |              |               |
|                                             |                   |                               |               |              |               |
|                                             |                   |                               |               |              |               |
|                                             |                   |                               |               |              |               |
|                                             |                   |                               |               |              |               |
|                                             |                   |                               |               |              |               |
|                                             |                   |                               |               |              |               |
|                                             |                   |                               |               |              |               |
|                                             |                   |                               |               |              |               |
|                                             |                   |                               |               |              |               |
|                                             |                   |                               |               |              |               |
|                                             |                   |                               |               |              |               |
|                                             |                   |                               |               |              |               |
|                                             |                   |                               |               |              |               |
|                                             |                   |                               |               |              |               |
|                                             |                   |                               |               |              |               |
|                                             |                   |                               |               |              |               |
|                                             |                   |                               |               |              |               |
|                                             |                   |                               |               |              |               |
|                                             |                   |                               |               |              |               |
|                                             |                   |                               |               |              |               |
|                                             |                   |                               |               |              |               |
|                                             |                   |                               |               |              |               |
|                                             |                   |                               |               |              |               |
|                                             |                   |                               |               |              |               |
|                                             |                   |                               |               |              |               |
|                                             |                   |                               |               |              |               |
|                                             |                   |                               |               |              |               |
|                                             |                   |                               |               |              |               |
|                                             |                   |                               |               |              |               |

|   |   |   | (Fall | Semester) |  |
|---|---|---|-------|-----------|--|
|   | 受 | 験 | 番     | 号         |  |
| * |   |   |       |           |  |

## **Certificate of English Proficiency Waiver Request**

I request an exemption from Certificate of English Proficiency submission for the following reason:

| $\Box$ I am a national of a country, which uses English as an official languag                              | ;e. |
|----------------------------------------------------------------------------------------------------|-----|
| Nationality                                                                                                 |     |
| □ I have completed undergraduate / graduate school in a country which uses English as an official language. |     |
| Country                                                                                                    |     |
| Undergraduate / Graduate school                                                                             |     |

受験番号 ※

## Name and Address Sheet

This is used for a cover pasted on an envelope for notification of the results. Write your name and address on the following sheets in clear and accurate writing.

Apply to Degree Program in Life and Earth Sciences, Graduate School of Science and Technology Master's Program in Environmental Sciences

Name

Overseas

| Name     |  |
|----------|--|
| Tume     |  |
|          |  |
| Address  |  |
|          |  |
|          |  |
|          |  |
| Country  |  |
| Zip code |  |
|          |  |

Japan

| Address |  |
|---------|--|
|         |  |
| Name    |  |

受験番号

\*

## **Application Checklist**

| Apply to         |                                                                                      |
|------------------|--------------------------------------------------------------------------------------|
| Graduate School: | Degree Program in Life and Earth Sciences, Graduate School of Science and Technology |
| Program:         | Master's Program in Environmental Sciences                                           |
|                  |                                                                                      |

#### Applicant's Name:

Check your documents on this list before submission.

| Name of Paper                                             | Check | Applicants         | Note                                                                       |  |  |
|-----------------------------------------------------------|-------|--------------------|----------------------------------------------------------------------------|--|--|
| <b>(</b> Forms provided by University of Tsukuba <b>)</b> |       |                    |                                                                            |  |  |
| 1. Application Form                                       |       | All                |                                                                            |  |  |
| 2. Curriculum Vitae                                       |       | All                |                                                                            |  |  |
| 3. Work Experience                                        |       | If applicable      |                                                                            |  |  |
| 4. Admission, Photo and Table Identification Tickets      |       | All                | Non-compliant pictures are<br>NOT accepted                                 |  |  |
| 5. Entrance Examination Fee                               |       | All                | Attach the receipt to<br>Application Form                                  |  |  |
| 6. Research Plan                                          |       | All                |                                                                            |  |  |
| 7. Certificate of English Proficiency Waiver Request      |       | If applicable      |                                                                            |  |  |
| 8. Name and Address Sheet                                 |       | All                |                                                                            |  |  |
| 9. Application Checklist                                  |       | All                |                                                                            |  |  |
| 10. Envelope Cover                                        |       | All                |                                                                            |  |  |
| 【 Documents prepared by Applicants 】                      |       |                    |                                                                            |  |  |
| 1. (Expected) Graduation Certificate                      |       | All                | Original/Notarized copy<br>(Photocopy NOT accepted)<br>(Bachelor's Degree) |  |  |
| 2. Degree Certificate                                     |       | All                | Original/Notarized copy<br>(Photocopy NOT accepted)<br>(Bachelor's Degree) |  |  |
| 3. Academic Transcript                                    |       | All                | Certified copy<br>(Photocopy NOT accepted)                                 |  |  |
| 4. Approval Letter                                        |       | Presently employed | Free format (A4size)                                                       |  |  |
| 5. Official Score Certificate of English Proficiency Test |       | If applicable      | Original copy with Photo<br>(Photocopy NOT accepted)                       |  |  |
| 6. Certificate of Government-sponsored Scholarship (MEXT) |       | If applicable      | Free format (A4 size)                                                      |  |  |

(Fall Semester) Envelope Cover

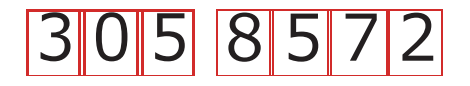

# 茨城県つくば市天王台1-1-1

1-1-1 Tennodai, Tsukuba-shi, IBARAKI

**筑波大学大学院**理工情報**生命**学術院 生命地球科学研究群

Graduate School of Science and Technology University of Tsukuba Degree Programs in Life and Earth Sciences

□ 環境科学学位プログラム事務室 御中 Master's Program in Environmental Sciences

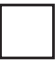

環境学学位プログラム事務室 御中

Doctoral Program in Environmental Studies

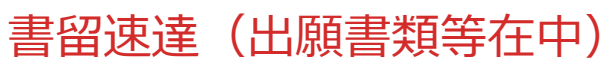

Express Registered Mail (Application Documents Enclosed)

| Name:      |  |
|------------|--|
| Address:   |  |
|            |  |
|            |  |
|            |  |
| Telephone: |  |

## University of Tsukuba How to make a Payment of Application Fee by Credit Card

24 hours a day, 365 days a year, you can pay anytime! Easy, Convenient and Simple!

VISA

**MasterCard** 

You can make a payment with your Credit Card

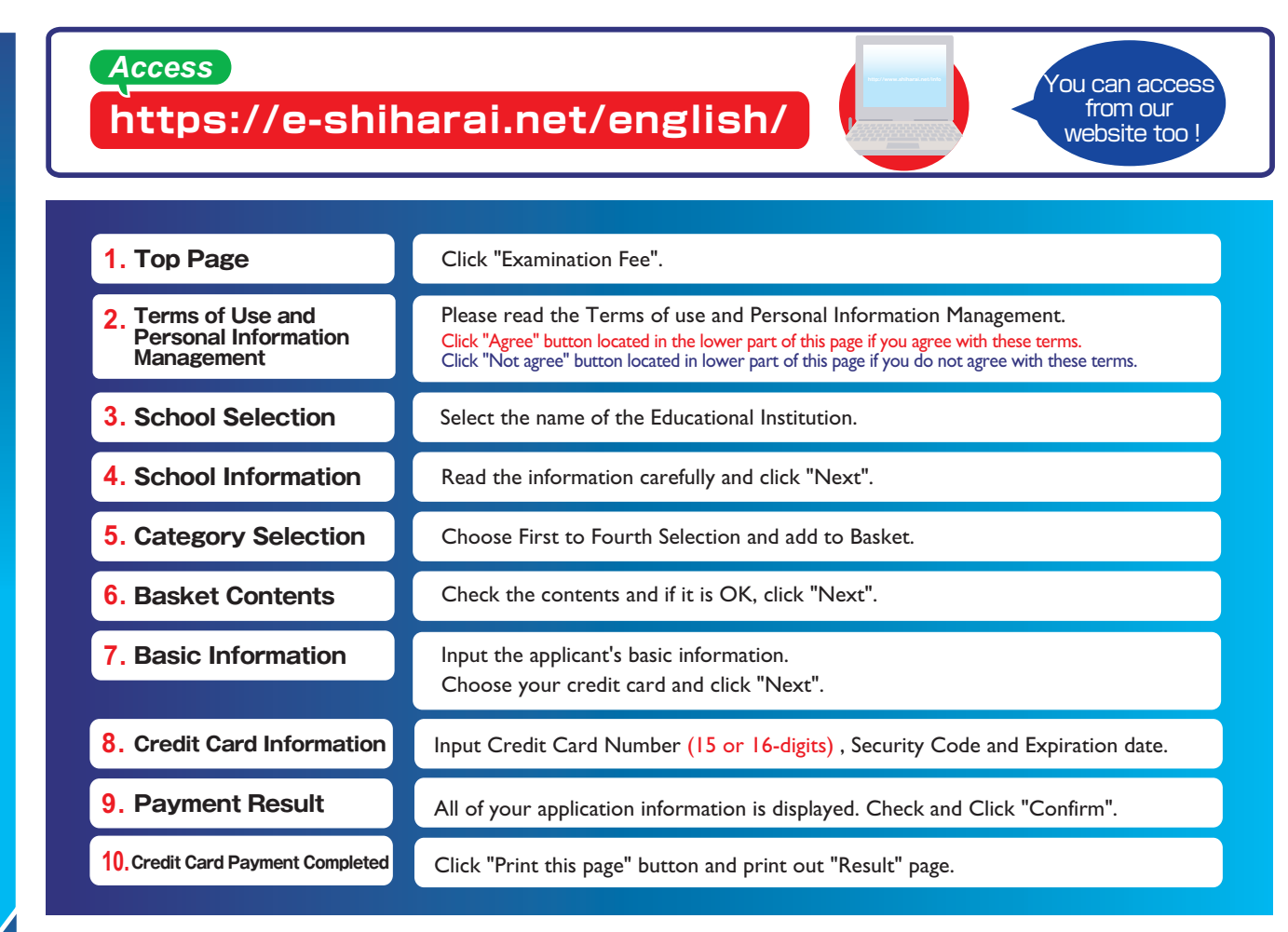

Paste the printed "Application Completed" page on the back side of the "Form for Submission of the Certificate of Payment of Application Fee" and submit it together with the other necessary application documents.

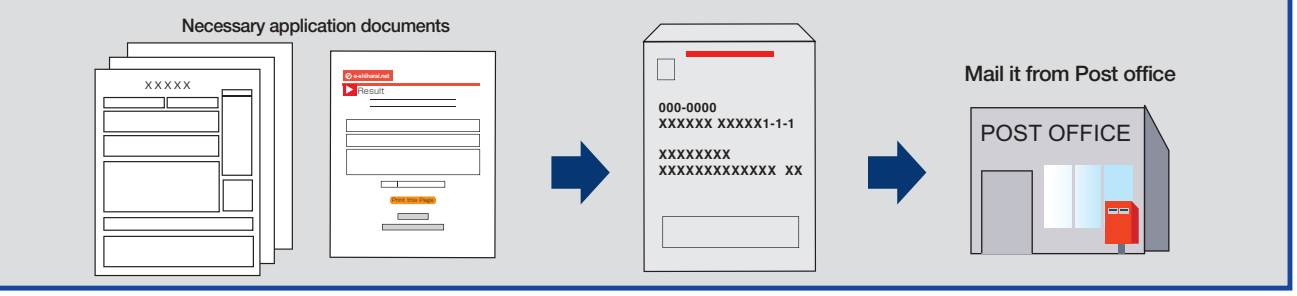

#### [NOTICE/FAQ]

Application

- During payment periods and application periods mentioned in the application documents, you can make a payment anytime.
  Please confirm from application documents and complete payment in time for the application period.
- On the last date of the payment period, please finish card settlement procedure by 11:00pm Japan time.
- A fee is added to Examination fee. For further info, please visit our website.
- Please note that refund is not possible once you have made a payment of Entrance examination fee.
- It is possible to use a card which carries a name different from that of the applicant. However, please make sure that the information on the basic information page is the applicant's information.
- If you did not print out "Result" page, you can check it later on Application Result page. Please enter "Receipt Number" and "Birth Date" to redisplay.
- Please directly contact the credit card company if your card is not accepted.

For questions or problems not mentioned here, please contact :

E-Service Support Center Tel: +81-3-3267-6663 (24 hours everyday)

Web Application - Credit Card Transaction

# **University of Tsukuba**

#### How to make Payment of Examination Fee at Convenience Store or by Credit Card

Now you can transfer funds to pay for your entrance examination - 24 hours a day from your nearest Lawson, Ministop, FamilyMart, Seven-Eleven, store or Credit Card

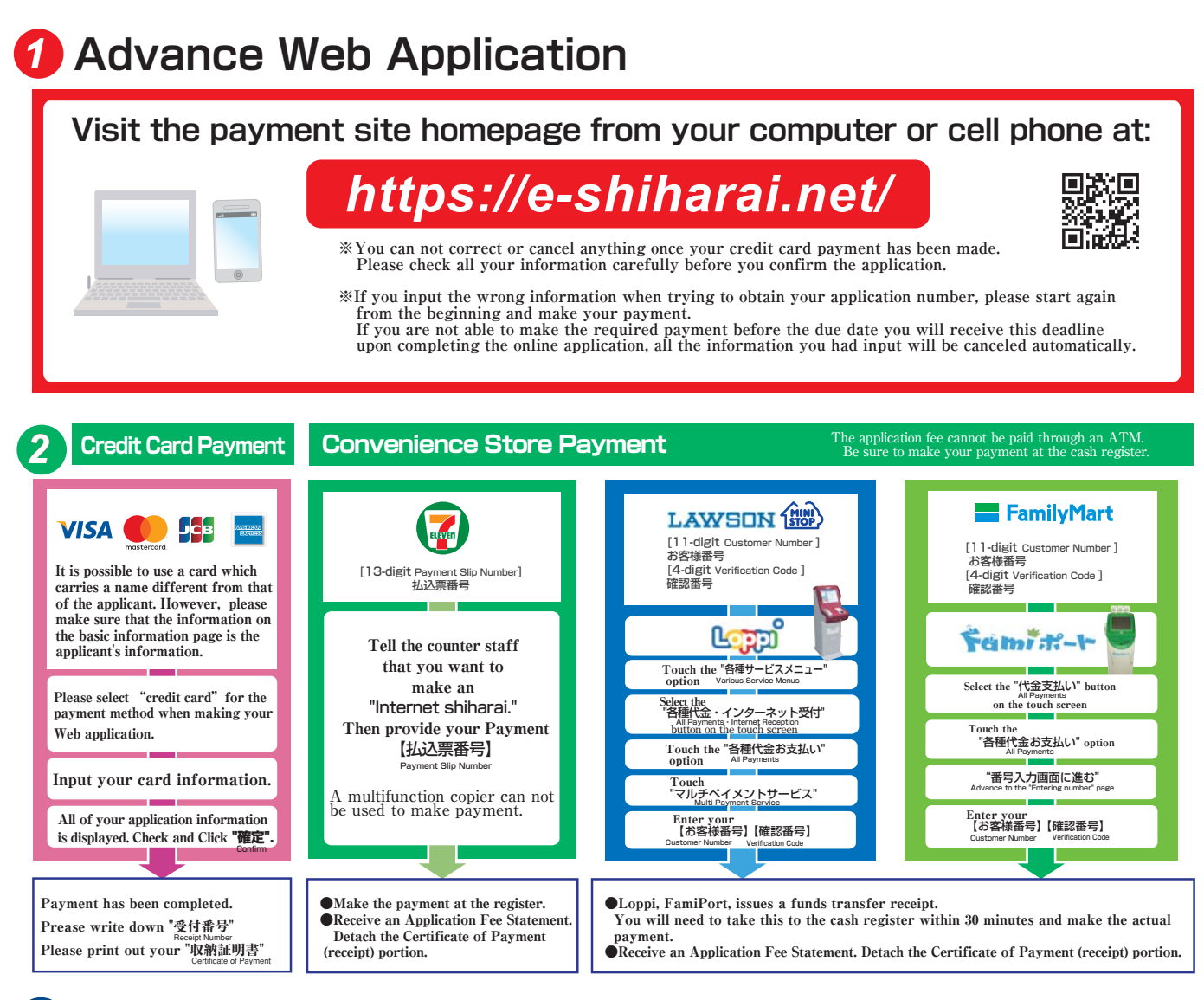

# 3 Application

### [Paying by Credit Card]

After making your payment.please make sure you have access to a printer with paper(A4)

Access "申込内容照会"(Inquiry) at e-shiharai.net.

Please [1. Check your card.] [2. Input Receipt Number.] 3. Input your Birth Date.(YYYY/MM/DD), and click "照会する"

Then all of your application information is displayed. Click Blue-button "証明書を発行する". Affix the cutting portion of "収納証明書"(The Certificate

of Payment) in the designated location. Enclose in an envelope with all other necessary application documents

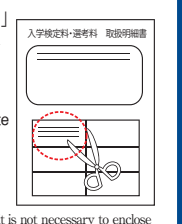

In the case that you have made your payment using a credit card, it is not necessary to enclose a bank receipt of any kind.

## [Paying at Convenience Store]

Affix the receipt portion to "The Certificate of Payment' in the designated location.

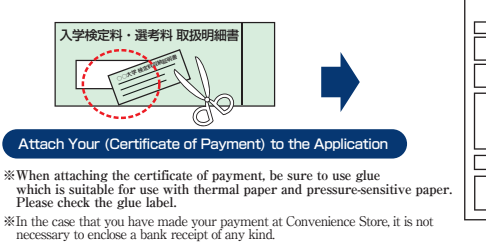

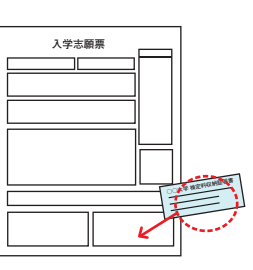

\_\_\_\_\_

- •During payment periods and application periods mentioned in the application documents, you can make a payment anytime. Please confirm from application documents and complete payment in time for the application period.
- •On the last date of the payment period, the web application will be closed at 11pm, and the final deadline for the information terminal at convenience stores (Loppi, Fami Port, ) will be at 11:30pm.
- •Your inquiry about the payment of "the entrance examination fee" is not able to be handled at the convenience store. For further information, please check our website.
- Please note that refund is not possible once you have made a payment of Entrance examination fee.

•A fee is added to Examination fee. For further info, please visit our website.

•Please directly contact the credit card company if your card is not accepted

It will be announced on our website if either the convenience stores which handle payments or the methods of payment, are changed. Payment Commission

| Convenience<br>Store | Entrance exam fee \50,000 or less | 432 yen(tax incl.) |
|----------------------|-----------------------------------|--------------------|
|                      | Entrance exam fee \50,000 or more | 648 yen(tax incl.) |
| Credit Card          | Flat Fee                          | 432 yen(tax incl.) |